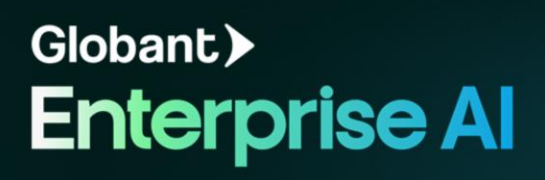

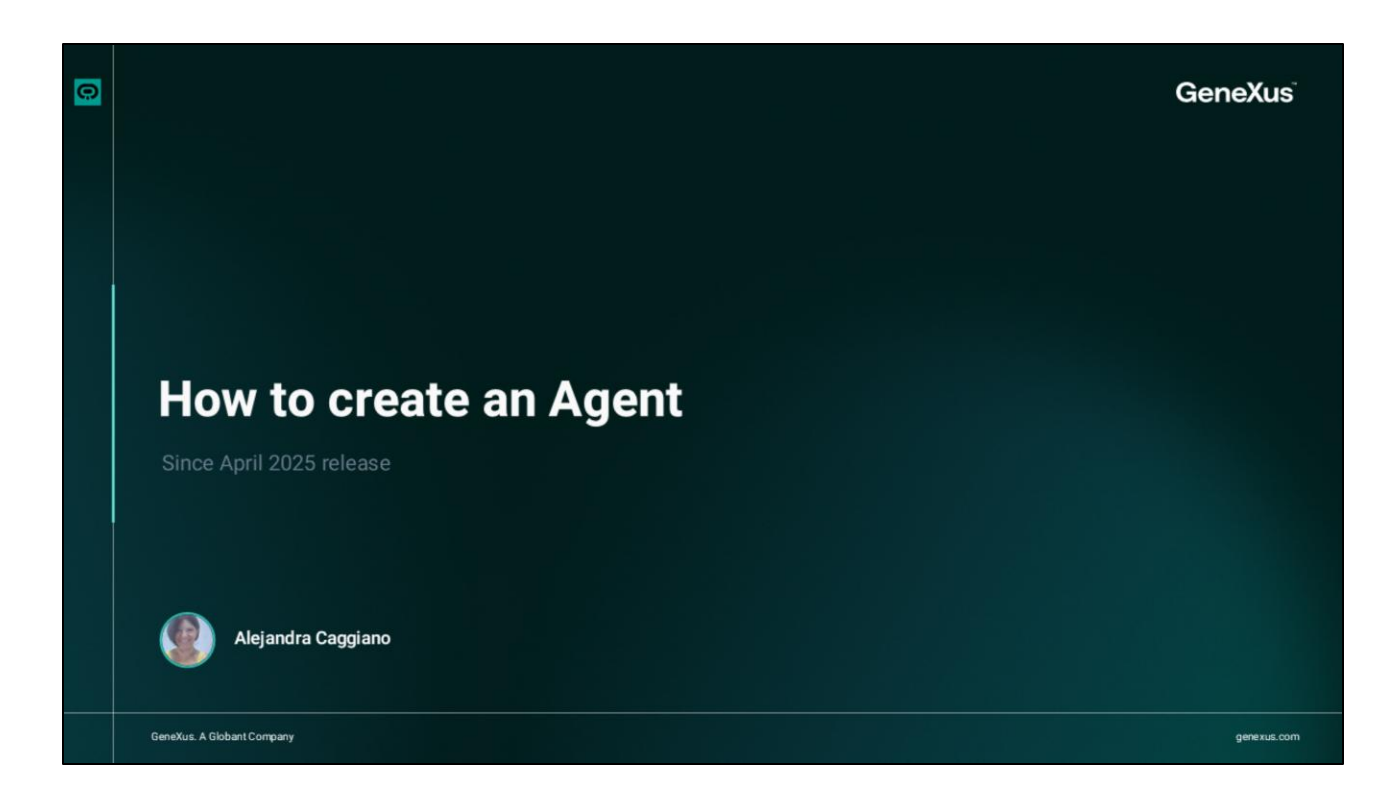

Vamos a crear nuestro primer Agente.

| + G Agents Dash            | hard                                                                                                    |
|----------------------------|----------------------------------------------------------------------------------------------------|
| bant > Enterprise Al       |                                                                                                    |
| raining/Training_Project + |                                                                                                    |
| Agents                     |                                                                                                    |
| fools                      |                                                                                                    |
| Agentic Processes          | Create your first agent                                                                                                    |
| liows                      | Select an option to create and configure agents to<br>initiate your automation processes                                                                                                    |
| 1                          | New Agent with Iris         * Resemmended         Import Agent           Let if help you shape the perfect AI agent for your media         Import Agent         Bring your own agent setup with a JSON file.<br>Or ready to run.           Start with Iris         Import Agent         Import Agent |
|                            | an Agent                                                                                                    |
|                            |                                                                                                    |
|                            | New Agent Manually<br>Manually define every aspect of your agent — full control, no shortcuts.                                                                                                    |
|                            | Start from scratch                                                                                                    |
|                            |                                                                                                    |

Accedemos al proyecto en el backoffice de Globant Enterprise AI, y en el menú elegimos The Lab.

Esto nos abre una nueva ventana en el navegador donde podemos crear y gestionar los agentes asociados al proyecto seleccionado en el backoffice. Vemos entonces el Panel de Agentes. Desde aquí podemos crear un agente en forma manual o en forma asistida.

La creación manual ofrece un control completo sobre cada detalle de su configuración. Podemos definir tareas específicas, seleccionar las herramientas adecuadas y ajustar el comportamiento del agente, adaptándolo a las necesidades.

Por su parte, la creación de un agente en forma asistida ofrece un enfoque más ágil e intuitivo, siendo un proceso guiado por un asistente de inteligencia artificial integrado. Nuestra tarea es describir lo que queremos que nuestro agente logre hacer y el asistente nos ayudará a configurar todo lo necesario simplificando el proceso y garantizando un funcionamiento eficaz.

Bien. En este primer ejemplo elegimos la creación asistida.

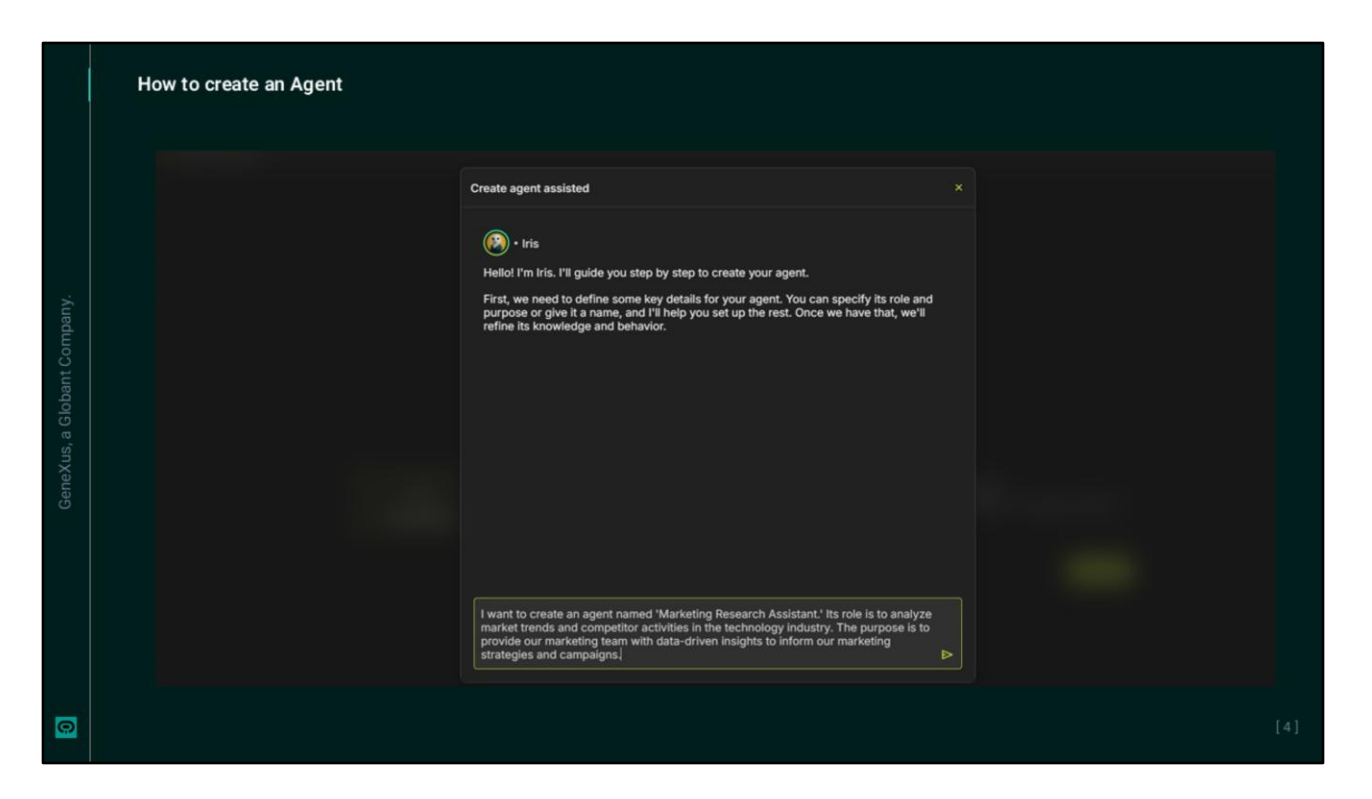

Nuestro asistente se llama Iris, y solicita información sobre el propósito del agente a crear. Podemos indicar el nombre, el rol o función principal que debe desempeñar, y explicar el objetivo general que queremos que alcance.

Supongamos que queremos crear un agente de investigación y asistencia docente. Su función es analizar las tendencias del mercado en cuanto a la oferta, estructura y dinámica de cursos y capacitación online. El objetivo es proporcionar a nuestro equipo de Capacitación sugerencias e información basada en datos para poder decidir las mejores ofertas, dinámicas y estrategias en propuestas de cursos online. Su nombre será TrainingResearchAgent.

## How to create an Agent

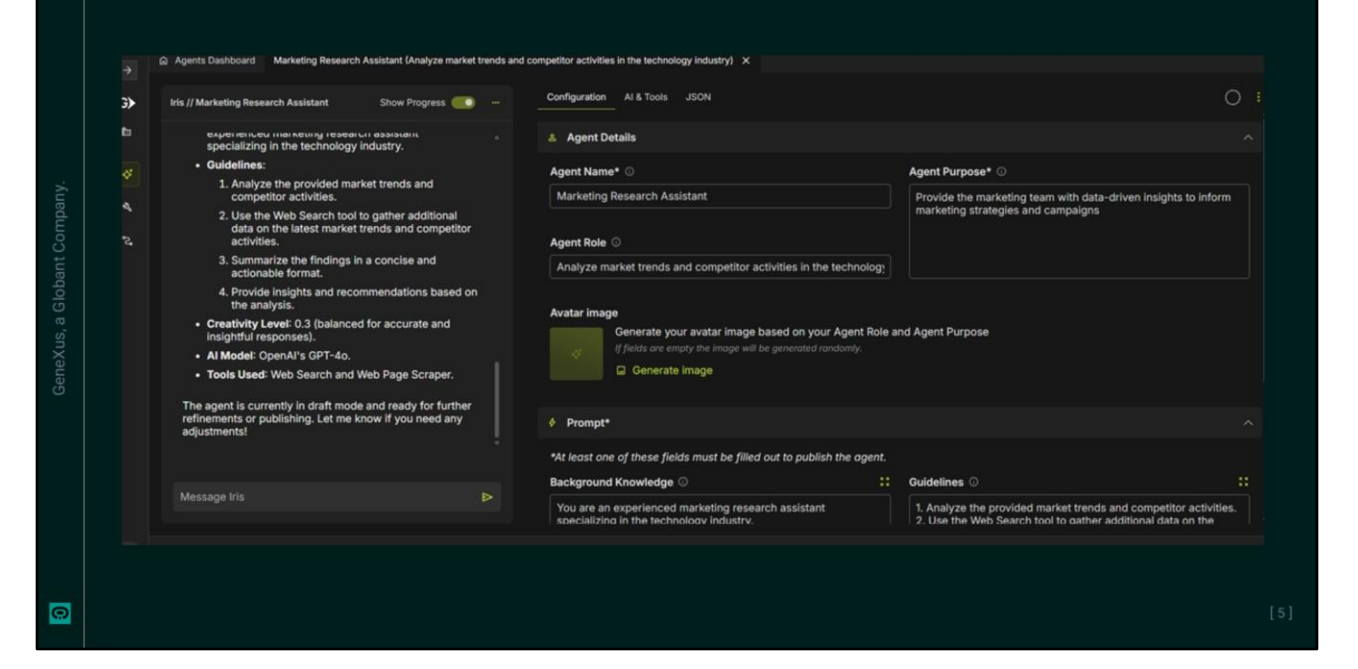

Una vez ingresada la descripción, presionamos Enter, y comienza entonces el proceso de creación y configuración del Agente. Debemos ahora revisar los detalles definidos.

Observemos la pestaña Configuración. Se centra en definir la identidad y comportamiento del agente. En primer lugar, verificamos que el nombre, rol y propósito reflejen correctamente las instrucciones indicadas a Iris. Podemos modificarlos de ser necesario.

Agreguemos en las instrucciones que la respuesta debe ser clara, profesional y fácil de leer. Podemos hacerlo en forma manual o indicarle la instrucción nuevamente al asistente.

También sugiere ejemplos de cómo interactuar con el agente, y sugerimos revisarlos para asegurarnos de que se ajustan con el comportamiento deseado.

Lo mismo para los conocimientos previos y directrices. Iris completa estas secciones con información relevante.

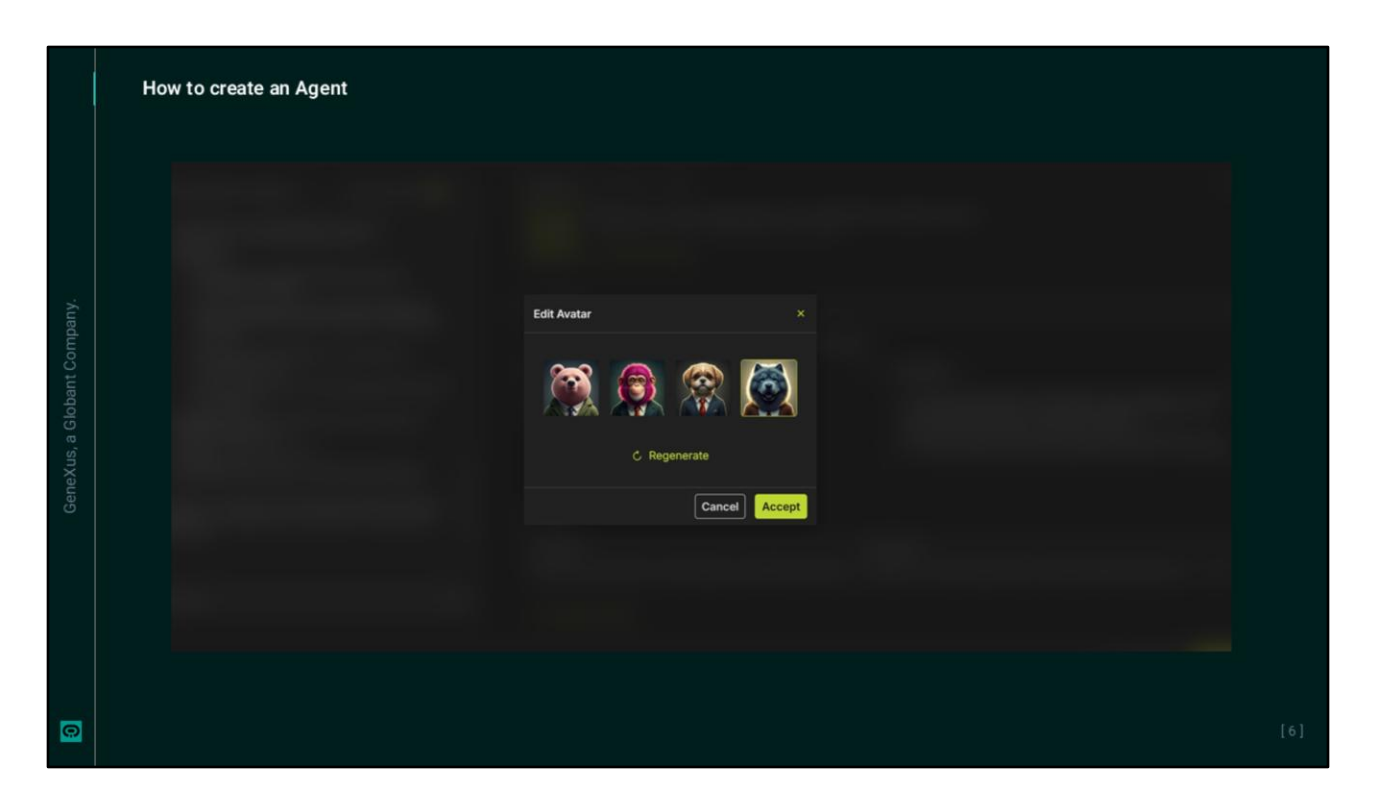

Opcionalmente también podemos generar una imagen de avatar basada en el nombre y descripción el agente. Pedimos genera la imagen... y la seleccionamos.

Bien. Observemos ahora la pestaña Al & Tools. Aunque se gestiona la configuración inicial, siempre es recomendable revisar lo generado. Podemos ver el modelo de inteligencia artificial seleccionado, la estrategia de razonamiento y las herramientas habilitadas.

|   | 5 5 4 13 | Agents Dashboard Adventing Research Assistant (Analyze market the Tris // Marketing Research Assistant Tris // Marketing Research Assistant Tris // Marketing | <pre>ds and competitor activities in the lachhology industry) x<br/>Configuration A &amp; Tools _JSON Configuration A &amp; Tools _JSON (</pre> |  |
|---|----------|----------------------------------------------------------------------------------------------------|----------------------------------------------------------------------------------------------------|--|
|   |          | Message tris                                                                                                    | -inputs" [                                                                                                    |  |
| 0 |          |                                                                                                    |                                                                                                    |  |

Pasemos a la pestaña JSON. Aquí se reflejan automáticamente todos los cambios de configuración que se realicen, proporcionando una vista estructurada de la configuración de su agente.

Vemos entonces que, aunque Iris se encarga de la configuración inicial, nosotros mantenemos su control total. En caso de necesitar realizar ajustes, podemos hacerlo de dos maneras:

Modificando directamente la configuración en cada pestaña, o consultando a Iris a través del chat de la izquierda. Podemos describir los cambios que queremos realizar o hacer preguntas específicas. Iris puede guiarnos por todas las opciones y realizar los ajustes necesarios en la configuración del agente.

|     | Agents Dashboard     TrainingResearchAssistant (Resea                                      | arch and Teaching Assistant) X                                                        |                                                                                                    |                                                                                                    |                        |
|-----|--------------------------------------------------------------------------------------------|---------------------------------------------------------------------------------------|----------------------------------------------------------------------------------------------------|----------------------------------------------------------------------------------------------------|------------------------|
| G)• | Iris //<br>TrainingResearchAssista Show Progress (                                         | Configuration AI & Tools JSON                                                         | 0                                                                                                    | TrainingResearchAssist Show Progress                                                                                   |                        |
| b   | nt                                                                                         | & Agent Details                                                                       |                                                                                                    | Stantoro UHS promotes a vic<br>student life with online and ir<br>person community-building e                          | erant<br>1-<br>events. |
|     | 5. Summarize the findings and                                                              | Agent Name*                                                                           | Agent Purpose* 💿                                                                                               |                                                                                                    |                        |
|     | recommendations for the                                                                    | TrainingResearchAssistant                                                             | Agent specialized in analyzing market trends                                                                   | Recommendations                                                                                                    |                        |
| •   | Training team.                                                                             |                                                                                       | <ul> <li>in online courses and training to provide data-<br/>driven insights for the Training team.</li> </ul> | for Structuring an                                                                                                    |                        |
|     | (temperature set to 0.3)                                                                   | Agent Role 🛈                                                                          |                                                                                                    | Online Programmir                                                                                                    | ng                     |
|     | Al Model: OpenAl GPT-40                                                                    | Research and Teaching Assistant                                                       |                                                                                                    | Course:                                                                                                    |                        |
|     | <ul> <li>Tools Used: Web Search and Web<br/>Page Scraper</li> </ul>                        |                                                                                       |                                                                                                    |                                                                                                    |                        |
|     | Outputs:                                                                                   | Avatar image                                                                          |                                                                                                    | 1. Modular Curriculum:                                                                                                 |                        |
|     | <ul> <li>List of URLs analyzed</li> </ul>                                                  | Generate your avatar image based                                                      | on your Agent Role and Agent Purpose                                                                           | <ul> <li>Design the course in module<br/>can cater to different skill lev</li> </ul>                                   | els,                   |
|     | <ul> <li>Summary of trends and<br/>insights</li> </ul>                                     | If fields are empty the image will be gene                                            |                                                                                                    | starting from basics like Scra<br>and moving to advanced top<br>like Data Science and Algorit                          | tch<br>ics<br>hms.     |
|     | This agent is currently in draft mode and                                                  |                                                                                       |                                                                                                    | 2. Interactive Learning:                                                                                               |                        |
|     | ready for further testing or adjustments.<br>Let me know if you need any<br>modifications! | Prompt*                                                                               |                                                                                                    | <ul> <li>Incorporate live sessions and<br/>interactive discussions to en<br/>students actively. Use a flipp</li> </ul> | gage<br>ed             |
|     |                                                                                            | *At least one of these fields must be filled out to                                   | publish the agent.                                                                                             | classroom model where stud                                                                                             | ents                   |
|     |                                                                                            | Background Knowledge 🛈                                                                | Guidelines O                                                                                                   |                                                                                                    |                        |
|     | Message Iris                                                                               | You are an experienced research assistant<br>specializing in market trends for online | 1. Receive a query related to market trends<br>in online courses and training.                                 | Ask me a question                                                                                                    |                        |

Una vez validada la configuración, estamos en condiciones de testear el comportamiento del agente, así que seleccionamos Run Test.

Se nos muestra una ventana de chat donde podemos interactuar directamente con el agente, probar sus capacidades, evaluar las respuestas y asegurarnos de que funcione correctamente.

En primer lugar, vamos a preguntar ¿Cual es una buena estructura para un curso de Programación online para estudiantes de liceo?

¿Y cuáles son las mejores plataformas para su dictado?

Bien. Una vez verificado el correcto funcionamiento del agente podemos publicarlo, así que presionamos el botón Publish.

|   | How to create an Ag                                                                                                    | ent                                                                                                    |                                                                            |      |
|---|----------------------------------------------------------------------------------------------------|----------------------------------------------------------------------------------------------------|----------------------------------------------------------------------------|------|
|   | <ul> <li>✓</li> <li>Globant &gt; Enterprise AI</li> <li>E: Training/TrainingProject L ✓</li> <li>✓ Agents</li> <li>4. Tools</li> <li>2. Agentic Processes</li> </ul> | Apents Desthoard Automation (Analyze market thrends and competitor activities)          Agents       Sarch Agent       Image: Image: Imag | TrainingResearchAgent (Research and Teaching Assistant)          + New Age | nt Y |
| 0 |                                                                                                    |                                                                                                    |                                                                            |      |

Publicar un Agente permite que aparezca en el Dashboard de agentes, haciéndolo visible y accesible. Podemos editarlo y también eliminarlo.

Es importante tener en cuenta que, si el agente utiliza alguna Herramienta, esta debe publicarse primero. Los borradores de herramientas se pueden usar durante la configuración y las pruebas, pero deben publicarse antes de incluirse en un Agente publicado.

Avanzaremos sobre esto más adelante.

|                            | Agents Dashboard of TrainingResearchAssistant (Research and                                                                                                    | Teaching Assistant) Untitled Agent X                                                                                                    |  |
|----------------------------|----------------------------------------------------------------------------------------------------|----------------------------------------------------------------------------------------------------|--|
| Globant > Enterprise Al    | Iris // Untitled Agent                                                                                                    | Configuration AI & Tools JSDN                                                                                                    |  |
| 😰 Training/GeneXusCourse 👻 |                                                                                                    | 🎄 Agent Details                                                                                                    |  |
|                            | Hello! I'm Iris. I'll guide you step by step to create                                                                                                    | Agent Name*  Agent Purpose*                                                                                                    |  |
| 4, Tools                   | your agent.<br>First, we need to define some key details for your                                                                                                   |                                                                                                    |  |
| Agentic Processes          | agent. You can specify its role and purpose or give<br>it a name, and i'll help you set up the rest. Once we<br>have that, we'll refine its knowledge and behavior. | Agent Role 💿                                                                                                    |  |
|                            |                                                                                                    | Avatar image                                                                                                    |  |
|                            |                                                                                                    | Generate your avatar image based on your Agent Role and Agent Purpose if fields are empty the image will be generated randomly. Generate image |  |
|                            |                                                                                                    | ♦ Prompt*                                                                                                    |  |
|                            |                                                                                                    | *At least one of these fields must be filled out to publish the agent.                                                                         |  |
|                            | Message Iris                                                                                                    | Background Knowledge O :: Guidelines O                                                                                                    |  |
| 🕼 acaggiano >              |                                                                                                    |                                                                                                    |  |

Ahora bien. Desde aquí podemos crear un nuevo Agente, y esta vez elegimos hacerlo en forma manual. Debemos completar toda la información de configuración y herramientas que utiliza el Agente.

Y si bien podemos hacerlo manualmente, contamos también con la ayuda de Iris. Indicamos la descripción de un nuevo asistente, esta vez, para colaborar con nuestro equipo de Marketing.

Llegamos al mismo escenario que vimos anteriormente.

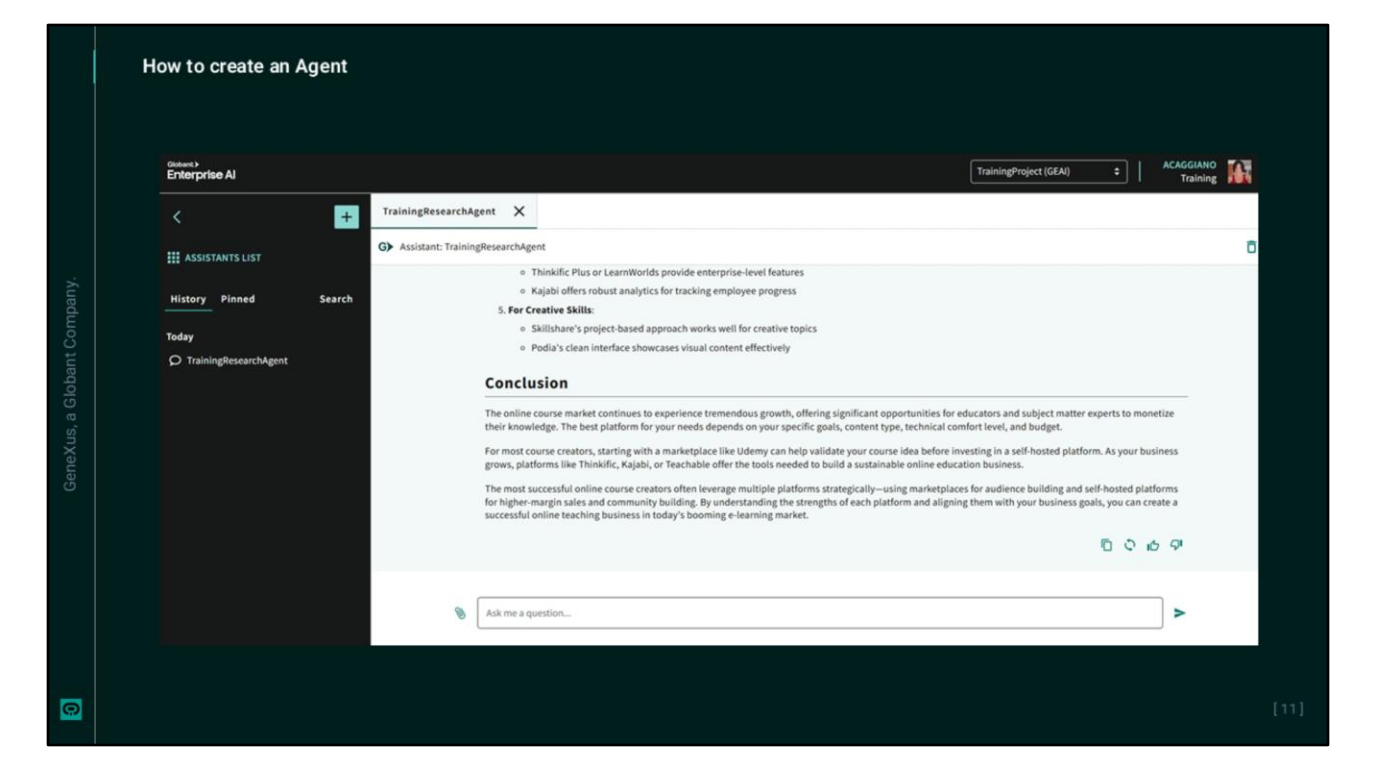

Independientemente de cómo se haya creado el Agente, una vez publicado podemos también acceder a él y testearlo desde el Playground. Así que volvemos al proyecto en el backoffice y vamos a la opción Playground.

Seleccionamos el Agente.

Vemos una respuesta adecuada que cumple con las instrucciones indicadas.

| ntains training<br>training<br>Task<br>Musistant                | Subject Contains<br>Subject Online Programming Course St Call Agent TrainingResearch4s            | Cost (USD)<br>0.015<br>0.0074  | ▼-<br>Duration (secs)<br>5.00 05<br>8.00 05                                      | Project<br>Created<br>22/25 10:28 AM 0<br>22/25 10:23 AM 0 | Training, AlLab<br>Ended<br>5/22/25 10:23 AM<br>5/22/25 10:23 AM        | Course Status Completed Completed | • • •                                                                           |  |
|-----------------------------------------------------------------|---------------------------------------------------------------------------------------------------|--------------------------------|----------------------------------------------------------------------------------|------------------------------------------------------------|-------------------------------------------------------------------------|-----------------------------------|---------------------------------------------------------------------------------|--|
| ntalins v training<br>ntalins v training<br>Task<br>DAussistant | Subject Contains v<br>Subject<br>Online Programming Course Serve<br>Call Agent TrainingResearch4s | Cost (USD)<br>0.0135<br>0.0074 | ▼-           Duration (secs)           5.00         05           8.00         05 | Project<br>Created<br>22/25 10:28 AM 0<br>22/25 10:23 AM 0 | Ended<br>5/22/25 10:28 AM (<br>5/22/25 10:23 AM (<br>Filtering by Agent | Status<br>Completed<br>Completed  | • <b>9</b><br>• • •                                                             |  |
| ntalins v training<br>Task<br>Musistant                         | Subject Contains<br>Subject<br>Online Programming Course Ser<br>Call Agent TrainingResearch&      | Cost (USD)<br>0.0115<br>0.0074 | ▼-<br>Duration (secs)<br>5.00 05<br>8.00 05                                      | Created<br>22/25 10:28 AM 0<br>22/25 10:23 AM 0            | Ended<br>5/22/25 10:28 AM<br>5/22/25 10:23 AM<br>Filtering by Agent     | Status<br>Completed<br>Completed  | (B)<br>(B)<br>(A)<br>(A)<br>(A)<br>(A)<br>(A)<br>(A)<br>(A)<br>(A)<br>(A)<br>(A |  |
| Annig Task<br>Annigitant<br>Annigitant                          | Subject<br>Online Programming Course Sc<br>Call Agent TrainingResearchAs                          | Cost (USD)<br>0.0115<br>0.0074 | Duration (secs)<br>5.00 05<br>8.00 05                                            | Created<br>22/25 10:28 AM 0<br>22/25 10:23 AM 0            | Ended<br>5/22/25 10:28 AM<br>5/22/25 10:23 AM<br>Filtering by Agent     | Status Completed Completed I< <   | (B)<br>(B)<br>> >1                                                              |  |
| Task<br>thAssistant                                             | Subject<br>Online Programming Course St<br>Call Agent TrainingResearch4s                          | Cost (USD)<br>0.0115<br>0.0074 | Duration (secs)<br>5.00 05<br>8.00 05                                            | Created<br>22/25 10:28 AM 0<br>22/25 10:23 AM 0            | Ended<br>5/22/25 10:28 AM<br>5/22/25 10:23 AM<br>Filtering by Agent     | Status Completed Completed        | ()<br>()<br>()<br>()<br>()<br>()<br>()<br>()<br>()<br>()<br>()<br>()<br>()<br>( |  |
| chAssistant                                                     | Online Programming Course S<br>Call Agent TrainingResearchAs                                      | 0.0115                         | 8.00 05                                                                          | 22/25 10:28 AM 0                                           | 5/22/25 10:28 AM<br>5/22/25 10:23 AM<br>Filtering by Agent              | Completed                         | ()<br>()<br>()<br>()<br>()<br>()<br>()<br>()<br>()<br>()<br>()<br>()<br>()<br>( |  |
| hAssistant                                                      | Call.Agent.TrainingResearchAs                                                                     | 0.0074                         | 8.00 05                                                                          | 22/25 10:23 AM 0                                           | 5/22/25 10:23 AM<br>Filtering by Agent                                  | Completed                         | > >                                                                             |  |
|                                                                 |                                                                                                   |                                |                                                                                  |                                                            | Filtering by Agent                                                      | 1< <                              | > >                                                                             |  |
|                                                                 |                                                                                                   |                                |                                                                                  |                                                            |                                                                         |                                   |                                                                                 |  |
|                                                                 |                                                                                                   |                                |                                                                                  |                                                            |                                                                         |                                   |                                                                                 |  |
|                                                                 |                                                                                                   |                                |                                                                                  |                                                            |                                                                         |                                   |                                                                                 |  |
|                                                                 |                                                                                                   |                                |                                                                                  |                                                            |                                                                         |                                   |                                                                                 |  |
|                                                                 |                                                                                                   |                                |                                                                                  |                                                            |                                                                         |                                   |                                                                                 |  |
|                                                                 |                                                                                                   |                                |                                                                                  |                                                            |                                                                         |                                   |                                                                                 |  |
|                                                                 |                                                                                                   |                                |                                                                                  |                                                            |                                                                         |                                   |                                                                                 |  |
|                                                                 |                                                                                                   |                                |                                                                                  |                                                            |                                                                         |                                   |                                                                                 |  |
|                                                                 |                                                                                                   |                                |                                                                                  |                                                            |                                                                         |                                   | Show desi                                                                       |  |
|                                                                 |                                                                                                   |                                |                                                                                  |                                                            |                                                                         |                                   |                                                                                 |  |

Ahora bien. Cada instancia de ejecución de un Agente queda registrada en el backoffice de Globant Enterprise Al, en el proyecto correspondiente.

Desde el menú, accedemos a la opción Jobs bajo la categoría The Lab, y vemos el registro de las interacciones que acabamos de realizar con el agente TrainingResearchAssistant.

Vemos el asunto, el costo asociado, la duración, fecha y hora de comienzo y fin, y el estado.

| Online Programming Course Structure                                                                                                    | re for High School Students Prime International B                                                                                                    |                                                                                                    |                                                                |
|----------------------------------------------------------------------------------------------------|----------------------------------------------------------------------------------------------------|----------------------------------------------------------------------------------------------------|----------------------------------------------------------------|
| d then General Steps                                                                                                    |                                                                                                    |                                                                                                    |                                                                |
| Transa and the second second sec                                                                                                    | 100                                                                                                    |                                                                                                    |                                                                |
| ECTAVITY DATE ACTIVITY OF ACTIVITY                                                                                                    | Deline Programming Course Structure for High School Studients                                                                                                    |                                                                                                    |                                                                |
| ASSAULTION OFFICIAL Agent Parciality                                                                                                    | Task/Residen                                                                                                    |                                                                                                    |                                                                |
| TairingResser/Mailtant2                                                                                                    | A                                                                                                    |                                                                                                    |                                                                |
| Bundada                                                                                                    | Treat                                                                                                    |                                                                                                    |                                                                |
| Conversi dia di toradi                                                                                                    | 1/34804-640-404-404-9040803                                                                                                    |                                                                                                    |                                                                |
| Restore Cound                                                                                                    | Date                                                                                                    |                                                                                                    |                                                                |
| And Talances and Annual Annual An                                                                                                    | 40,00,00 A0,00 A0,00 A0                                                                                                    |                                                                                                    |                                                                |
| Cont (All)                                                                                                    | Baration (see)                                                                                                    |                                                                                                    |                                                                |
| NE LAB                                                                                                    |                                                                                                    |                                                                                                    |                                                                |
| 2 Posens<br>Pas                                                                                                    | Greene A                                                                                                    |                                                                                                    | Pojet Toiring.MatCom                                           |
| Prozeni<br>Protection<br>Photo<br>Associate Strategies                                                                                                    | Contention Al     Contention Al     Contention     Contention     Contention     Contention     Contention                                                                                                    |                                                                                                    | Paget Training Alkadison                                       |
| e Anome<br>Finis<br>• Mananig Mangan                                                                                                    | Agent Job Step Debug     Agent Job Step Debug     Agent Job Step Debug     Agent Job Step Debug     Agent     Step Information     Step Information                                                                                                    |                                                                                                    | Poper Training, MatCont                                        |
| <ul> <li>Processe</li> <li>processe</li> <li>Processe</li> <li>Processe&lt;</li></ul>                                                                                                    | Bit State         Agent Job Step Debug           22         taxe           Image: Compared to the state of the state of | ing<br>ing ing ing ing ing ing ing ing ing ing                                                                                                    | Pojet Toolog, Alablac                                          |
| <ul> <li>Promis</li> <li>Pro-</li> <li>Pro-&lt;</li></ul>                                                                                                    |                                                                                                    | tors Intel                                                                                                    | Paget Telebog, Bildford                                        |
| <ul> <li>Prome</li> <li>Proc</li> <li>Reserved provides</li> <li>Reserved provides</li> </ul>                                                                                                    |                                                                                                    | teris<br>kata instant<br>instant<br>instanti                                                                                                    | Paget Taking Mathem                                            |
| e Anoma<br>Fan<br>I Ano<br>I Anomag Shangin                                                                                                    |                                                                                                    | teres<br>interiore<br>interiore                                                                                                    | Paget Tearing All Allow                                        |
| France                                                                                                    | Execution France All                                                                                                    | big<br>deten islind manage<br>inned<br>inned<br>island<br>island<br>i | Najer Noing Mathematic                                         |
| <ul> <li>Manus</li> <li>Manus</li> &lt;</ul>                                                                                                    | Control protect Al                                                                                                    | ing<br>init mage<br>initial mage<br>initial<br>initial<br>initia<br>initia<br>i<br>ini                                  | Paget Taking Mathem                                            |
| formania, and a second second se                                                                                                    | Browney<br>The Propuse Al                                                                                                    | teris Internet<br>Maria<br>Anna<br>Concello<br>Maria                                                                                                    | Paget Tearing All Allow                                        |
| <ul> <li>Prome</li> <li>Prom</li> <li>Prom<!--</td--><td>Emergence At<br/>Manue         Agent Job Step Debug           Manue         Step themation           Program         Step themation           Observer of the themation         Step themation           Observer of themation         Step themation           Observer of themation         Step themation           Observer of themation         Step themation           Manue         -Axies           Manue         Step Actions           Manue         Step Actions</td><td>ang<br/>Mara Mala mang<br/>Mara<br/>Santan<br/>Energi<br/>Mar<br/>Mara</td><td>Neger Taking Alathon</td></li></ul> | Emergence At<br>Manue         Agent Job Step Debug           Manue         Step themation           Program         Step themation           Observer of the themation         Step themation           Observer of themation         Step themation           Observer of themation         Step themation           Observer of themation         Step themation           Manue         -Axies           Manue         Step Actions           Manue         Step Actions                                                                                                    | ang<br>Mara Mala mang<br>Mara<br>Santan<br>Energi<br>Mar<br>Mara                                                                                                    | Neger Taking Alathon                                           |
| Annan Anna Anna Anna Anna Anna Anna Ann                                                                                                    | Emergence At                                                                                                    | Beg<br>Miller mange<br>Miller mange<br>Miller mange<br>Miller<br>Miller<br>Errorof<br>Mill<br>Miller<br>Miller<br>Mi    | Pager Tains Julician                                           |
| <ul> <li>Amang</li> <li>Amang Ang</li> <li>Amang Ang Ang</li> <li>Amang Ang Ang</li> <li>Amang Ang Ang</li> <li>Amang Ang</li> <li>Amang Ang</li></ul>                                                                                                    | Implementation     Agent Job Step Debug                                                                                                    | non ing<br>side energy<br>inter<br>ing<br>ing<br>ing<br>ing<br>ing<br>ing<br>ing<br>ing<br>ing<br>ing                                                                                                    | Paget Thing, Markedow<br>Markedow, In: (Markedow) - (Markedow) |
| name                                                                                                    | Extender loss Al     Agent Job Step Debug                                                                                                    | ana<br>ana<br>ana<br>ana<br>ana<br>ana<br>ana<br>ana<br>ana<br>ana                                                                                                    | Paget Teering, Marchaeler<br>Services (*, 16 - 1940)           |

Si seleccionamos una de las entradas vemos su información general y los pasos realizados durante su ejecución.

Podemos también acceder al Debug correspondiente.

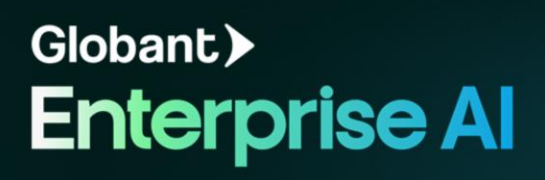